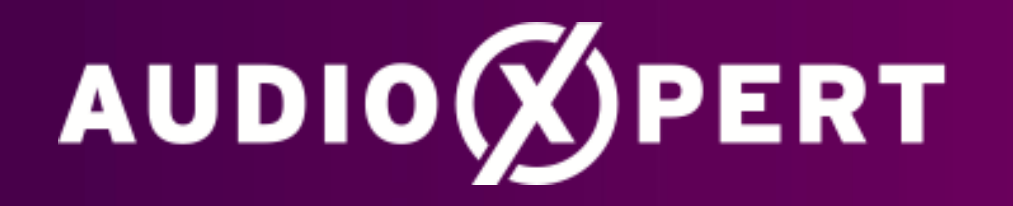

#### Oktober 2023

### **NEUES FEATURE:**

Mediaplan generieren aus dem Streuplan heraus

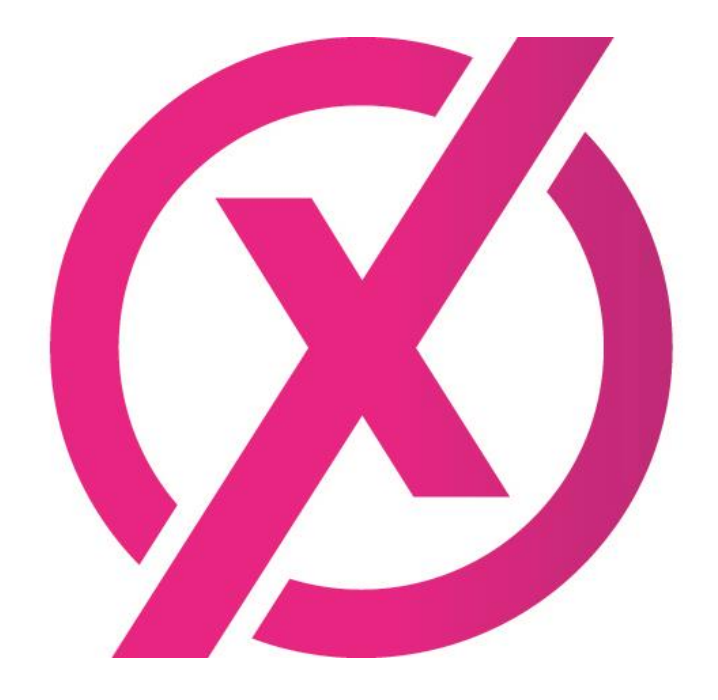

## NEUES FEATURE IM STREUPLAN

- Bisher arbeiteten Planung und Streuplan nur in einer Richtung zusammen: Zuerst musste ein Plan erstellt werden, dann konnten die dort eingeplanten Frequenzen im Streuplan verteilt werden.
- Dabei gab die Planspaltdendefinition recht strikt den verfügbaren Zeitraum im Kalendarium des Streuplans vor. Freie Einträge waren nur möglich, wenn das Gesamtjahr als Planungszeitraum hinterlegt war.
- Diese strikte Abfolge wird nun aufgelöst. Das Kalendarium im Streuplan kann beliebig nach hinten erweitert werden.
- Ein Streuplan mit allen seinen Belegungen kann auf einen Klick in einen Mediaplan umgewandelt werden, mit allen gewohnten Features, wie Medialeistung, Breaks, Kostenplan etc.

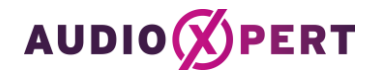

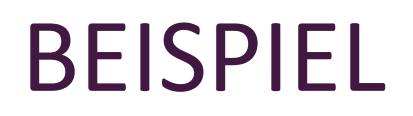

Unser Beispielplan enthält drei Sender. Dem Plan ist schon eine konkrete Kalenderwoche zugeordnet. Aber die Planspalten stehen noch auf Mo-Fr und Samstag und sind noch nicht weiter aufgesplittet.

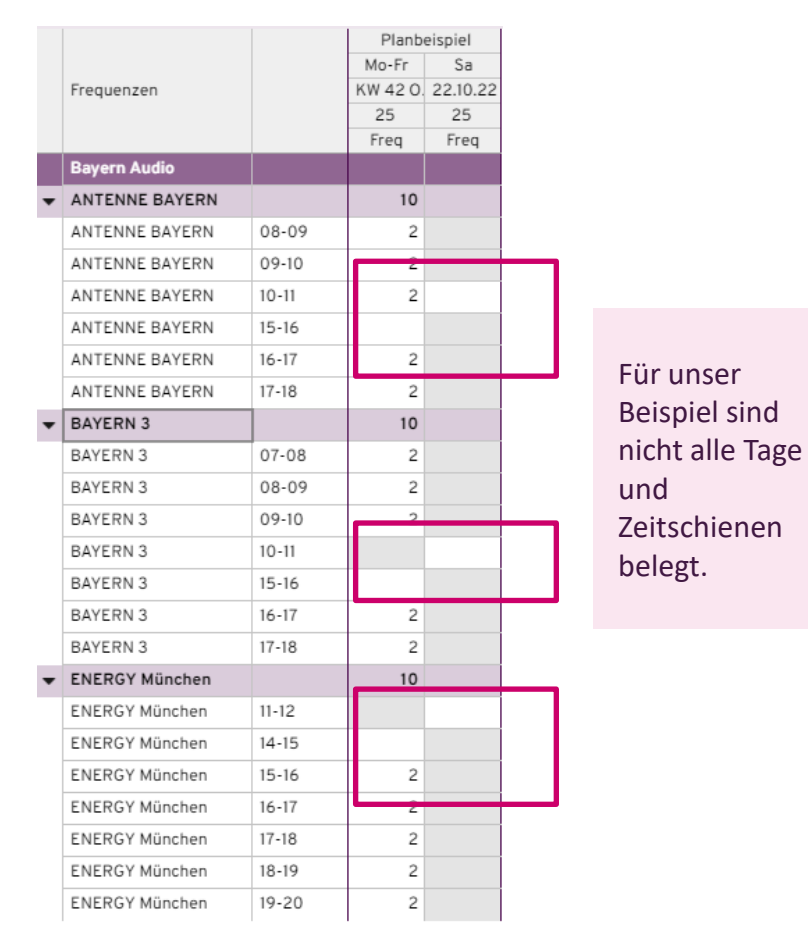

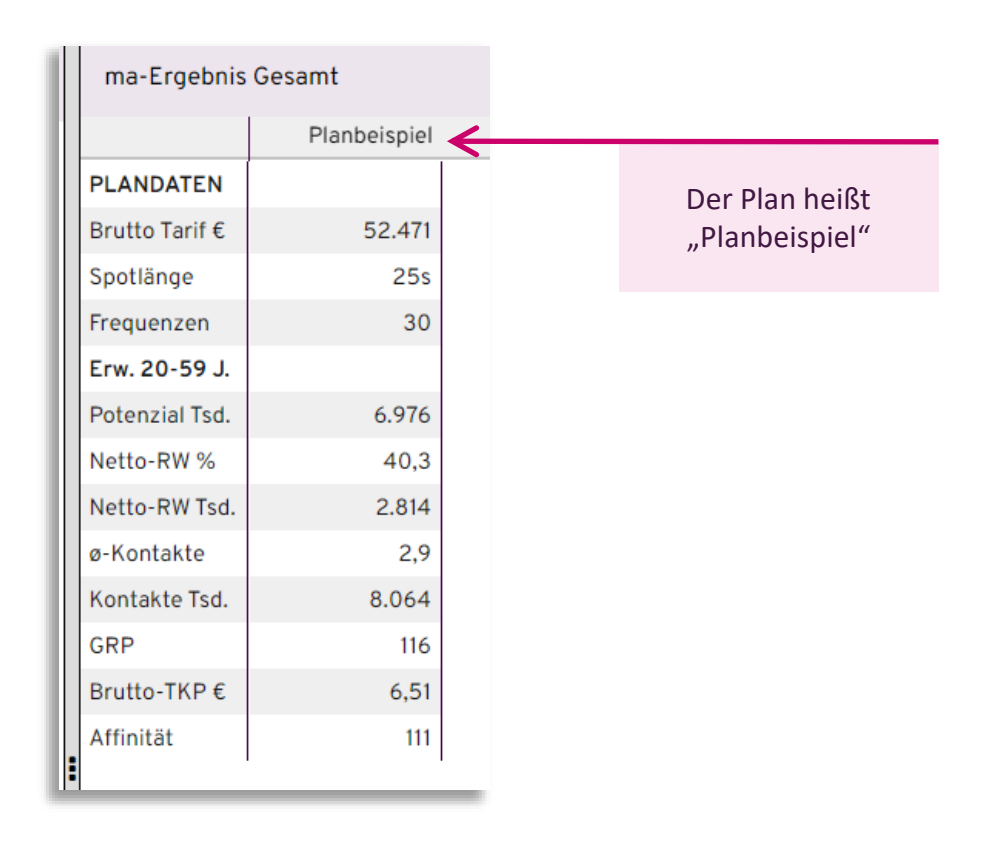

### STREUPLAN

Hier sind nun die bisher verplanten Spots im Streuplan eingetragen.

|                                    |         |       |        |    |    |    | KW42 | -  |    |    |                        |
|------------------------------------|---------|-------|--------|----|----|----|------|----|----|----|------------------------|
| Medium                             | Einheit | Tage  | Format | Mo | Di | Mi | Do   | Fr | Sa | So |                        |
|                                    | _       |       |        | 17 | 18 | 19 | 20   | 21 | 22 | 23 | Der Samstag ist leer   |
| Bayern Audio                       |         |       |        |    |    |    |      |    |    |    | bior wurden keine      |
| ANTENNE BAYERN                     |         |       |        | 2  | 2  | 2  | 3    | 1  |    |    |                        |
|                                    | 08-09   | Mo-Fr | 25 sec |    | 1  |    | 1    |    |    |    | Spots verplant         |
|                                    | 09-10   | Mo-Fr | 25 sec | 1  |    | 1  |      |    |    |    |                        |
|                                    | 10-11   | Mo-Fr | 25 sec |    |    |    | 1    | 1  |    |    |                        |
|                                    | 16-17   | Mo-Fr | 25 sec |    | 1  |    | 1    |    |    |    |                        |
|                                    | 17-18   | Mo-Fr | 25 sec | 1  |    | 1  |      |    |    |    |                        |
| BAYERN 3                           |         |       |        | 2  | 2  | 3  | 2    | 1  |    |    |                        |
|                                    | 07-08   | Mo-Fr | 25 sec | 1  |    | 1  |      |    |    |    | Die Kosten dieser bei  |
|                                    | 08-09   | Mo-Fr | 25 sec |    | 1  |    | 1    |    |    |    | Sender sind rot, da    |
|                                    | 09-10   | Mo-Fr | 25 sec |    |    | 1  |      | 1  |    |    | Streuplan die tatsächl |
|                                    | 16-17   | Mo-Fr | 25 sec |    | 1  |    | 1    |    |    |    | Zuordnung der Spots z  |
|                                    | 17-18   | Mo-Fr | 25 sec | 1  |    | 1  |      |    |    |    | Kalendertagen greift   |
| <ul> <li>ENERGY München</li> </ul> |         |       |        | 2  | 2  | 3  | 2    | 1  |    |    | Plan wurden nur Spot   |
|                                    | 15-16   | Mo-Fr | 25 sec | 1  |    | 1  |      |    |    |    | Durchschnitt Mo-F      |
|                                    | 16-17   | Mo-Fr | 25 sec |    | 1  |    | 1    |    |    |    | vergeben: hier werde   |
|                                    | 17-18   | Mo-Fr | 25 sec | 1  |    | 1  |      |    |    |    | tatsächlichen Preise   |
|                                    | 18-19   | Mo-Fr | 25 sec |    | 1  |    | 1    |    |    |    | Finzeltage gezoger     |
|                                    | 19-20   | Mo-Fr | 25 sec |    |    | 1  |      | 1  |    |    |                        |

| Sum   | nme Streuplan    |   | Sur  | nme Planung      |
|-------|------------------|---|------|------------------|
| Freq. | Brutto bezahlt € | F | req. | Brutto bezahlt € |
|       |                  |   |      |                  |
| 10    | 24.950           |   | 10   | 24.950           |
| 2     | 11.200           |   | 2    | 11.200           |
| 2     | 3.750            |   | 2    | 3.750            |
| 2     | 2.400            |   | 2    | 2.400            |
| 2     | 4.000            |   | 2    | 4.000            |
| <br>2 | 3.600            |   | 2    | 3.600            |
| 10    | 25.150           |   | 10   | 25.320           |
| 2     | 8.700            |   | 2    | 8.880            |
| 2     | 7.225            |   | 2    | 7.190            |
| 2     | 3.950            |   | 2    | 3.930            |
| 2     | 2.675            |   | 2    | 2.660            |
| 2     | 2.600            |   | 2    | 2.660            |
| 10    | 2.185            |   | 10   | 2.201            |
| 2     | 350              |   | 2    | 358              |
| 2     | 438              |   | 2    | 435              |
| 2     | 705              |   | 2    | 719              |
| 2     | 488              |   | 2    | 485              |
| 2     | 205              |   | 2    | 204              |

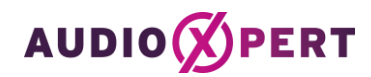

#### 1. Tage und Zeitschienen

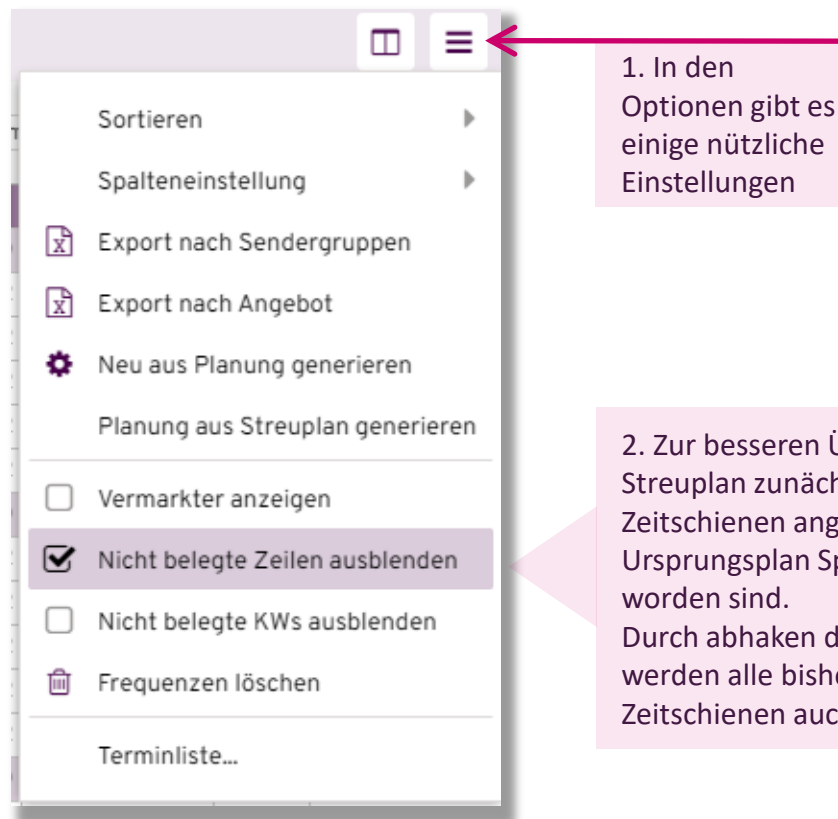

 Zur besseren Übersicht werden im Streuplan zunächst nur diejenigen Zeitschienen angezeigt, in denen im Ursprungsplan Spots vergeben worden sind.
 Durch abhaken dieser Einstellung werden alle bisher nicht belegten Zeitschienen auch eingeblendet.

|   |                |         |       |        |    |    |    | KW42 |      |    |   |   |
|---|----------------|---------|-------|--------|----|----|----|------|------|----|---|---|
|   | Medium         | Einheit | Tage  | Format | Mo | Di | Mi | Do   | îr 🛛 | Sa | 1 | 0 |
| _ |                |         |       |        | 17 | 18 | 19 | 20   | 21   | 22 | 1 | 3 |
|   | Bayern Audio   |         |       |        |    |    |    |      |      |    |   |   |
| • | ANTENNE BAYERN |         |       |        | 2  | 2  | 2  | 3    | 1    |    |   |   |
|   |                | 08-09   | Mo-Fr | 25 sec |    | 1  |    | 1    |      |    |   |   |
|   |                | 09-10   | Mo-Fr | 25 sec | 1  |    | 1  |      |      |    |   |   |
|   |                | 10-11   | Mo-Fr | 25 sec |    |    |    | 1    | 1    |    |   |   |
|   |                | 15-16   | Mo-Fr | 25 sec |    |    |    |      |      |    |   |   |
|   |                | 16-17   | Mo-Fr | 25 sec |    | 1  |    | 1    |      |    |   |   |
|   |                | 17-18   | Mo-Fr | 25 sec | 1  |    | 1  |      |      |    |   |   |
|   |                | 08-09   | Sa    | 25 sec |    |    |    |      |      |    |   |   |
|   |                | 09-10   | Sa    | 25 sec |    |    |    |      |      |    |   |   |
|   |                | 10-11   | Sa    | 25 sec |    |    |    |      |      |    |   |   |
|   |                | 15-16   | Sa    | 25 sec |    |    |    |      |      |    |   |   |
|   |                | 16-17   | Sa    | 25 sec |    |    |    |      |      |    |   |   |
|   |                | 17-18   | Sa    | 25 sec |    |    |    |      |      |    |   |   |
| • | BAYERN 3       |         |       |        | 2  | 2  | 3  | 2    | 1    |    |   |   |
|   |                | 07-08   | Mo-Fr | 25 sec | 1  |    | 1  |      |      |    |   |   |
|   |                | 08-09   | Mo-Fr | 25 sec |    | 1  |    | 1    |      |    |   |   |
|   |                | 09-10   | Mo-Fr | 25 sec |    |    | 1  |      | 1    |    |   | 1 |
|   |                | 10-11   | Mo-Fr | 25 sec |    |    |    |      |      |    |   |   |
|   |                | 15-16   | Mo-Fr | 25 sec |    |    |    |      |      |    |   |   |
|   |                | 16-17   | Mo-Fr | 25 sec |    | 1  |    | 1    |      |    |   |   |
|   |                | 17-18   | Mo-Fr | 25 sec | 1  |    | 1  |      |      |    | 1 |   |
|   |                | 07-08   | Sa    | 25 sec |    |    |    |      |      | 1  |   |   |
|   |                | 08-09   | Sa    | 25 sec |    |    |    |      |      | V  |   |   |
|   |                | 09-10   | Sa    | 25 sec |    |    |    |      |      |    |   |   |

 Unabhängig vom Ursprungsplan kann man nun im
 Streuplan auch den Samstag belegen.

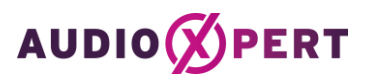

#### 1. Tage und Zeitschienen

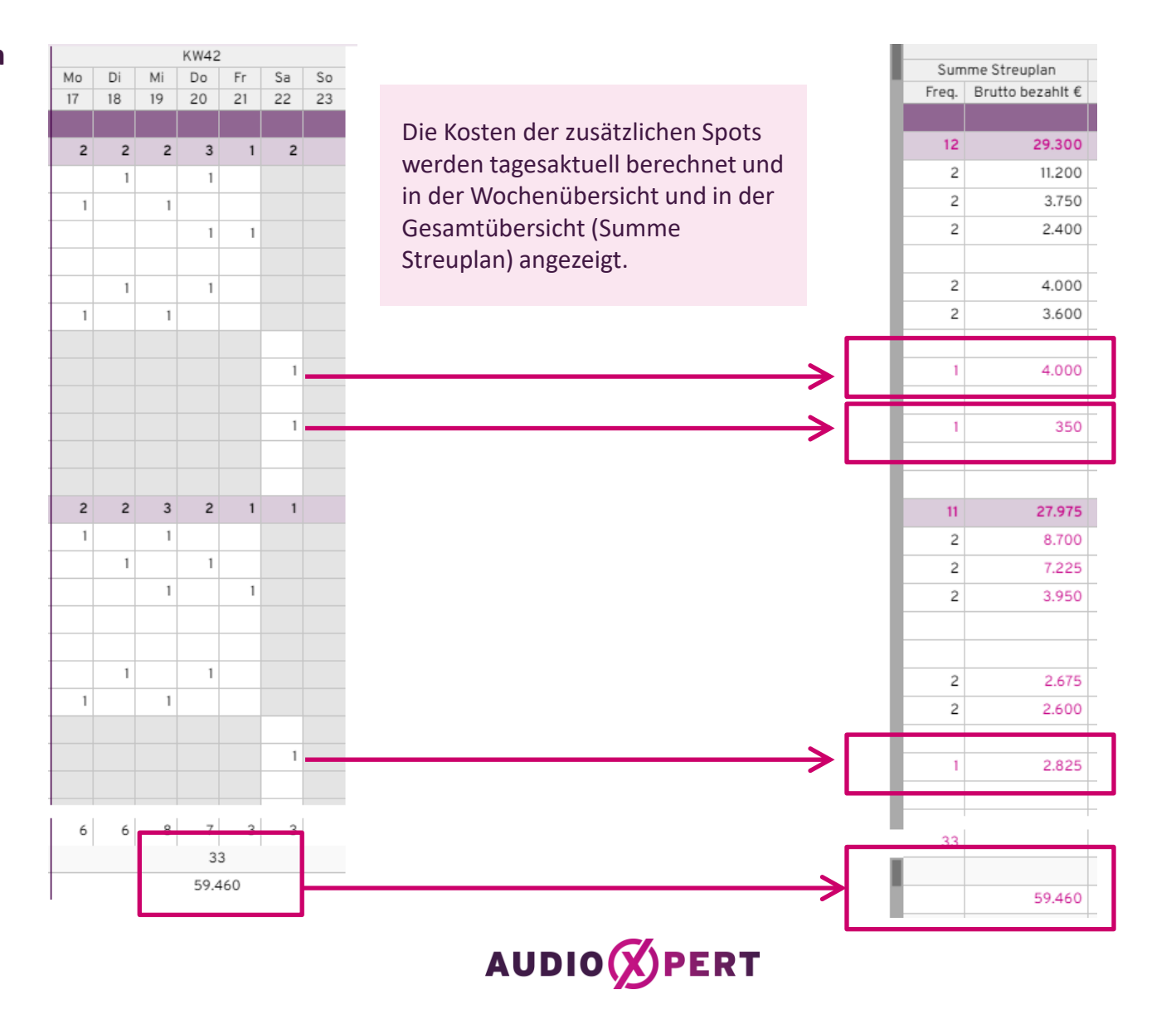

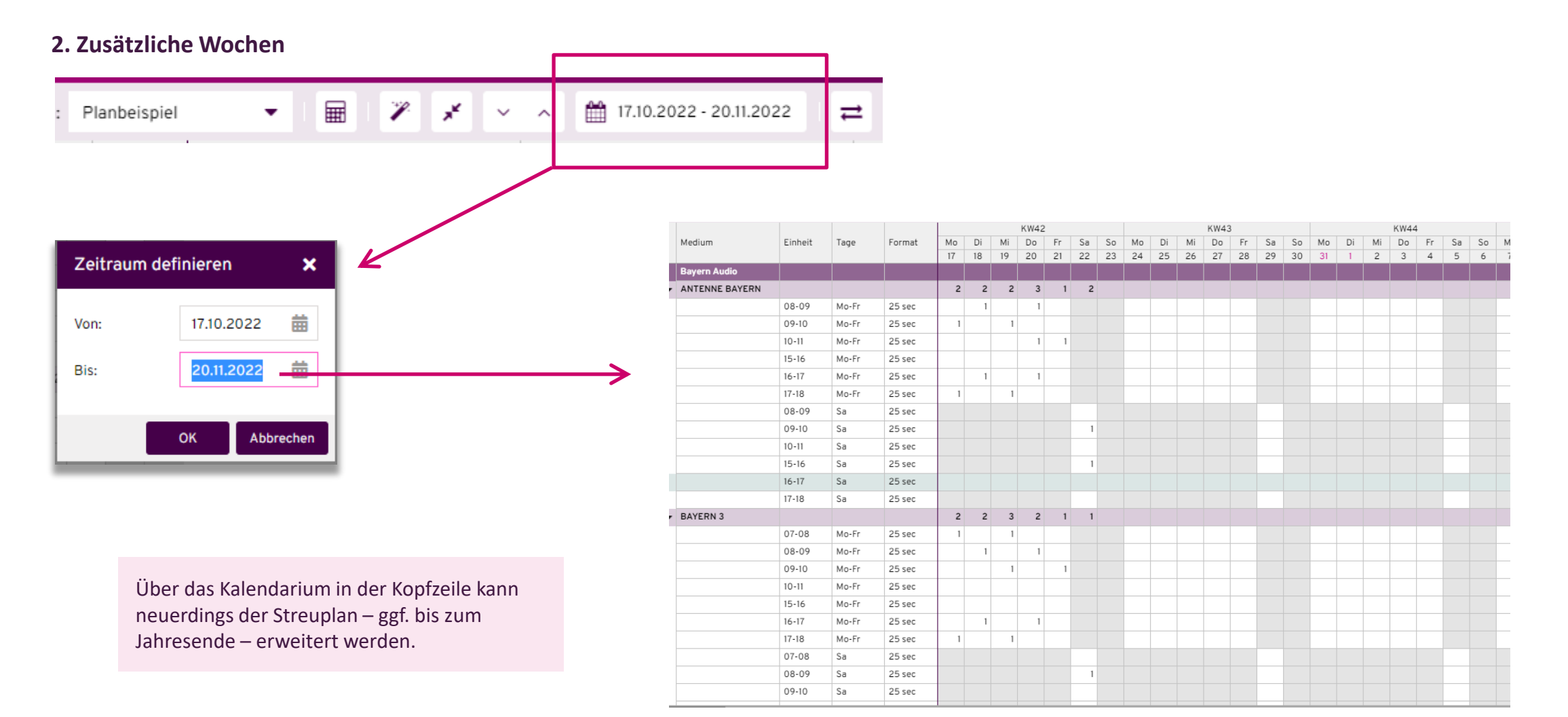

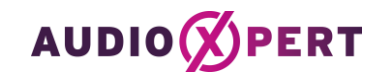

#### 2. Zusätzliche Wochen

Die zusätzlichen Wochen können beliebig belegt werden. Je nach Strategie kann dabei folgende Funktion die Verteilung entscheidend abkürzen:

1. Ein Klick auf die Kopfzeile der Kalenderwoche markiert alle Belegungen der entsprechenden Woche. Ein weiterer Klick auf die rechte Maustaste öffnet ein Kontextmenü:

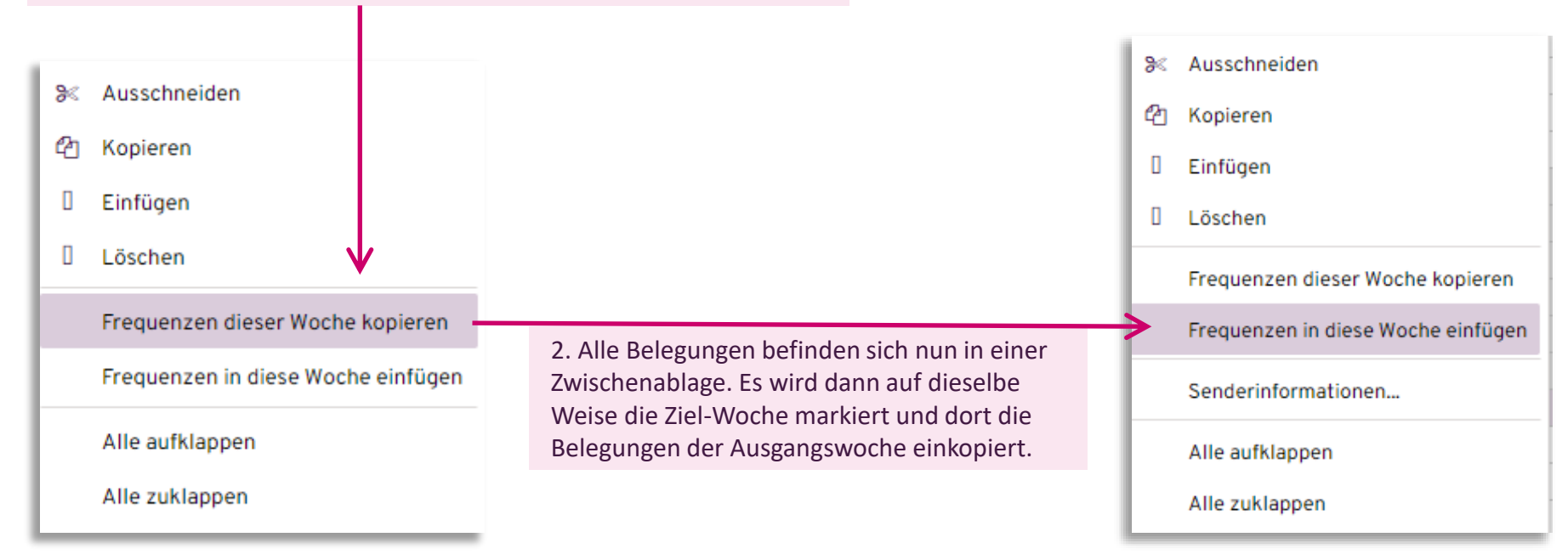

#### 2. Zusätzliche Wochen

Aus der Ursprungsplanung mit EINER Woche sind nun im Streuplan VIER Wochen geworden.

|   |                |         |       |    |    |    | KW42 | 2  |    |    |    |    |    | KW43 | 3  |    |    |    |    |    | KW44 | Ļ  |    |    |    | KV | V45 |   |
|---|----------------|---------|-------|----|----|----|------|----|----|----|----|----|----|------|----|----|----|----|----|----|------|----|----|----|----|----|-----|---|
|   | Medium         | Einheit | Tage  | Mo | Di | Mi | Do   | Fr | Sa | So | Mo | Di | Mi | Do   | Fr | Sa | So | Mo | Di | Mi | Do   | Fr | Sa | So | Mo | Di | Mi  |   |
| _ |                |         |       | 17 | 18 | 19 | 20   | 21 | 22 | 23 | 24 | 25 | 26 | 27   | 28 | 29 | 30 | 31 | 1  | 2  | 3    | 4  | 5  | 6  | 7  | 8  | 9   | L |
|   | Bayern Audio   |         |       |    |    |    |      |    |    |    |    |    |    |      |    |    |    |    |    |    |      |    |    |    |    |    |     |   |
| • | ANTENNE BAYERN |         |       | 2  | 2  | 2  | 3    | 1  | 2  |    | 2  | 2  | 2  | 3    | 1  | 2  |    | 2  | 2  | 2  | 3    | 1  | 2  |    | 2  | 2  | 2   |   |
|   |                | 08-09   | Mo-Fr |    | 1  |    | 1    |    |    |    |    | 1  |    | 1    |    |    |    |    | 1  |    | 1    |    |    |    |    | 1  |     |   |
|   |                | 09-10   | Mo-Fr | 1  |    | 1  |      |    | 1  |    | 1  |    | 1  |      |    | 1  |    | 1  |    | 1  |      |    | 1  |    | 1  |    | 1   |   |
|   |                | 10-11   | Mo-Fr |    |    |    | 1    | 1  |    |    |    |    |    | 1    | 1  |    |    |    |    |    | 1    | 1  |    |    |    |    |     |   |
|   |                | 15-16   | Mo-Fr |    |    |    |      |    | 1  |    |    |    |    |      |    | 1  |    |    |    |    |      |    | 1  |    |    |    |     |   |
|   |                | 16-17   | Mo-Fr |    | 1  |    | 1    |    |    |    |    | 1  |    | 1    |    |    |    |    | 1  |    | 1    |    |    |    |    | 1  |     |   |
|   |                | 17-18   | Mo-Fr | 1  |    | 1  |      |    |    |    | 1  |    | 1  |      |    |    |    | 1  |    | 1  |      |    |    |    | 1  |    | 1   |   |
| • | BAYERN 3       |         |       | 2  | 2  | 3  | 2    | 1  | 1  |    | 2  | 2  | 3  | 2    | 1  | 1  |    | 2  | 2  | 3  | 2    | 1  | 1  |    | 2  | 2  | 3   |   |
| 1 |                | 07-08   | Mo-Fr | 1  |    | 1  |      |    |    |    | 1  |    | 1  |      |    |    |    | 1  |    | 1  |      |    |    |    | 1  |    | 1   |   |
|   |                | 08-09   | Mo-Fr |    | 1  |    | 1    |    | 1  |    |    | 1  |    | 1    |    | 1  |    |    | 1  |    | 1    |    | 1  |    |    | 1  |     |   |
|   |                | 09-10   | Mo-Fr |    |    | 1  |      | 1  |    |    |    |    | 1  |      | 1  |    |    |    |    | 1  |      | 1  |    |    |    |    | 1   |   |
|   |                | 10-11   | Mo-Fr |    |    |    |      |    |    |    |    |    |    |      |    |    |    |    |    |    |      |    |    |    |    |    |     |   |
|   |                | 15-16   | Mo-Fr |    |    |    |      |    |    |    |    |    |    |      |    |    |    |    |    |    |      |    |    |    |    |    |     |   |
|   |                | 16-17   | Mo-Fr |    | 1  |    | 1    |    |    |    |    | 1  |    | 1    |    |    |    |    | 1  |    | 1    |    |    |    |    | 1  |     |   |
|   |                | 17-18   | Mo-Fr | 1  |    | 1  |      |    |    |    | 1  |    | 1  |      |    |    |    | 1  |    | 1  |      |    |    |    | 1  |    | 1   |   |
| • | ENERGY München |         |       | 2  | 2  | 3  | 2    | 1  | 3  |    | 2  | 2  | 3  | 2    | 1  | 3  |    | 2  | 2  | 3  | 2    | 1  | 3  |    | 2  | 2  | 3   |   |
|   |                | 11-12   | Mo-Fr |    |    |    |      |    |    |    |    |    |    |      |    |    |    |    |    |    |      |    |    |    |    |    |     |   |
|   |                | 14-15   | Mo-Fr |    |    |    |      |    | 1  |    |    |    |    |      |    | 1  |    |    |    |    |      |    | 1  |    |    |    |     |   |
|   |                | 15-16   | Mo-Fr | 1  |    | 1  |      |    |    |    | 1  |    | 1  |      |    |    |    | 1  |    | 1  |      |    |    |    | 1  |    | 1   |   |
|   |                | 16-17   | Mo-Fr |    | 1  |    | 1    |    | 1  |    |    | 1  |    | 1    |    | 1  |    |    | 1  |    | 1    |    | 1  |    |    | 1  |     |   |
|   |                | 17-18   | Mo-Fr | 1  |    | 1  |      |    |    |    | 1  |    | 1  |      |    |    |    | 1  |    | 1  |      |    |    |    | 1  |    | 1   |   |
|   |                | 18-19   | Mo-Fr |    | 1  |    | 1    |    | 1  |    |    | 1  |    | 1    |    | 1  |    |    | 1  |    | 1    |    | 1  |    |    | 1  |     |   |
|   |                | 19-20   | Mo-Fr |    |    | 1  |      | 1  |    |    |    |    | 1  |      | 1  |    |    |    |    | 1  |      | 1  |    |    |    |    | 1   |   |

#### Die Belegungen lassen sich natürlich noch weiter bearbeiten:

- Tauschen von Zeitschienen
- Wochen mit Werbepausen
- Erhöhung des Werbedrucks durch zusätzliche Belegungen

Achtung: Eventuell wurden durch das Kopieren von Schaltungen Feiertage belegt. Das muss ggf. korrigiert werden.

# ÜBERNAHME IN DIE PLANUNG

Zum jetzigen Zeitpunkt können wir mit unserem erweiterten Streuplan noch nicht so viel anfangen. Denn bisher existiert ja nur dieser Streuplan. An dieser Stelle setzt nun eine **neue** Funktion an:

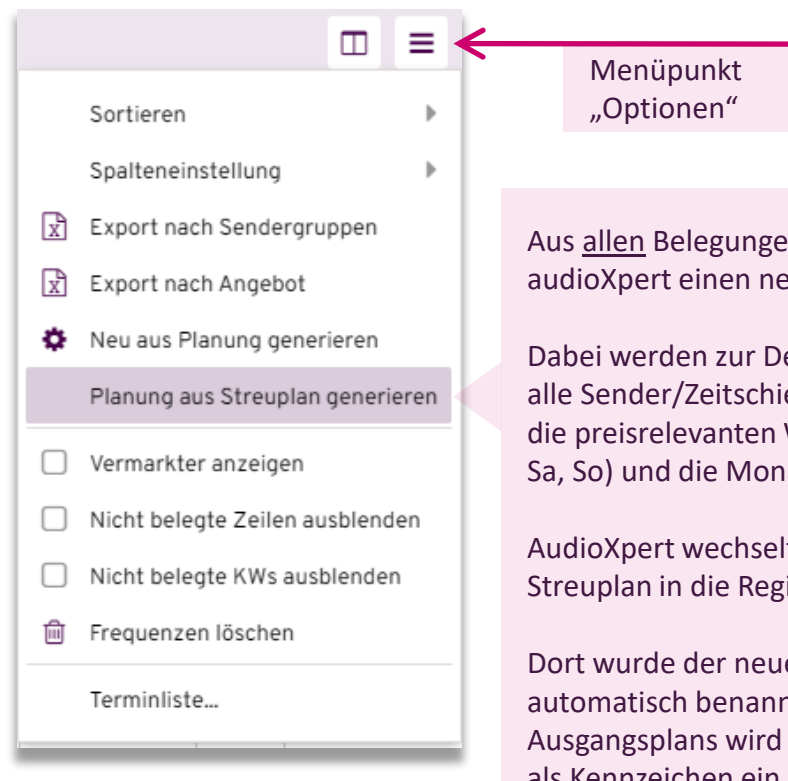

| Menüpunkt  |  |
|------------|--|
| "Optionen" |  |

Aus allen Belegungen des Streuplans erzeugt audioXpert einen neuen Mediaplan.

Dabei werden zur Definition der Planspalten alle Sender/Zeitschienen übernommen, sowie die preisrelevanten Wochentage (Mo-Mi, Do-Fr, Sa, So) und die Monate.

AudioXpert wechselt automatisch aus dem Streuplan in die Registerkarte "Planung".

Dort wurde der neue Plan angelegt und automatisch benannt: Der Name des Ausgangsplans wird übernommen und erhält als Kennzeichen ein Sternchen \*.

|   |                                    |       |          |          |         | _       |         |          |         |         |
|---|------------------------------------|-------|----------|----------|---------|---------|---------|----------|---------|---------|
|   |                                    |       | Planb    | eispiel  |         |         | Planb   | eispiel* |         |         |
|   |                                    |       | Mo-Fr    | Sa       | Mo-Mi   | Do,Fr   | Sa      | Mo-Mi    | Do,Fr   | Sa      |
|   | Frequenzen                         |       | KW 42 0. | 22.10.22 | KW 42-4 | KW 42-4 | KW 42-4 | KW 44-4  | KW 44-4 | KW 44-4 |
|   |                                    |       | 25       | 25       | 25      | 25      | 25      | 25       | 25      | 25      |
| ÷ | Davier Audio                       |       | Freq     | Freq     | Freq    | Freq    | Freq    | Freq     | Freq    | Freq    |
| 4 | Bayern Audio                       |       |          |          |         |         |         |          |         |         |
|   | ANTENNE BAYERN                     |       | 10       |          | 14      | 8       | 4       | 10       | 8       | 4       |
|   | ANTENNE BAYERN                     | 08-09 | 2        |          | 2       | 2       |         | 2        | 2       |         |
|   | ANTENNE BAYERN                     | 09-10 | 2        |          | 5       |         | 2       | 3        |         | 2       |
|   | ANTENNE BAYERN                     | 10-11 | 2        |          |         | 4       |         |          | 4       |         |
|   | ANTENNE DAVERN                     | 15-16 |          |          |         |         | 2       |          |         | 2       |
|   | ANTENNE BAYERN                     | 16-17 | 2        |          | 2       | 2       |         | 2        | 2       |         |
|   | ANTENNE BAYERN                     | 17-18 | 2        |          | 5       |         |         | 3        |         |         |
|   | BAYERN 3                           |       | 10       |          | 16      | 6       | 2       | 12       | 6       | 2       |
|   | BAYERN 3                           | 07-08 | 2        |          | 5       |         |         | 3        |         |         |
|   | BAYERN 3                           | 08-09 | 2        |          | 2       | 2       | 2       | 2        | 2       | 2       |
|   | BAYERN 3                           | 09-10 | 2        |          | 2       | 2       |         | 2        | 2       |         |
|   | BAYERN 3                           | 10-11 |          |          |         |         |         |          |         |         |
|   | BAYERN 3                           | 15-16 |          |          |         |         |         |          |         |         |
|   | BAYERN 3                           | 16-17 | 2        |          | 2       | 2       |         | 2        | 2       |         |
|   | BAYERN 3                           | 17-18 | 2        |          | 5       |         |         | 3        |         |         |
| • | <ul> <li>ENERGY München</li> </ul> |       | 10       |          | 16      | 6       | 6       | 12       | 6       | 6       |
|   | ENERGY München                     | 11-12 |          |          |         |         |         |          |         |         |
|   | ENERGY München                     | 14-15 |          |          |         |         | 2       |          |         | 2       |
|   | ENERGY München                     | 15-16 | 2        |          | 5       |         |         | 3        |         | ĺ       |
|   | ENERGY München                     | 16-17 | 2        |          | 2       | 2       | 2       | 2        | 2       | 2       |
|   | ENERGY München                     | 17-18 | 2        |          | 5       |         |         | 3        |         |         |
|   | ENERGY München                     | 18-19 | 2        |          | 2       | 2       | 2       | 2        | 2       | 2       |
|   | ENERGY München                     | 19-20 | 2        |          | 2       | 2       |         | 2        | 2       |         |

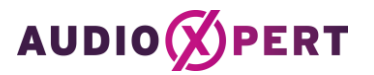

## PLAN ERZEUGEN AUS STREUPLAN

Die neue Funktion "Plan erzeugen aus dem Streuplan" funktioniert analog des Imports einer EDI-Datei. Dadurch dass alle Belegungen konkreten Tagen zugeordnet sind, kann audioXpert die Planspalten – und damit auch die Kosten korrekt ermitteln. Der so erzeugte Plan ist "komplett": Leistungswerte, Breaks, Kostenplan, Landkarten etc. stehen zur Auswertung zur Verfügung. Es wird auch ein entsprechender Streuplan erzeugt. Und der Plan kann freigegeben und für eine Buchung ins entsprechende XML-Format übertragen werden. Die Umwandlung eines Streuplans in einen neuen Mediaplan kann beliebig oft erfolgen. Es wird jedes Mal ein neuer Plan erzeugt. Und natürlich kann auch dieser neue Plan in seinem Streuplan verändert und danach wieder in einen neuen Plan umgewandelt werden.

Anwendungsbeispiele:

- Planung einer "perfekten" Woche. Diese Woche kann dann im Streuplan beliebig übers Jahr in Flights verteilt werden.
- Anlage eines Streuplans ohne vorherige Planung. Die Spots werden im Kalendarium strategisch platziert und nachher in einen Mediaplan umgewandelt.
- Ein bereits fertiger Plan muss zwei Wochen verschoben werden.
- Ein Flight aus dem Frühling soll genau so im Herbst noch einmal laufen.
- Eine EDI-Datei mit Schaltungen soll als Vorlage für weitere Buchungen dienen.

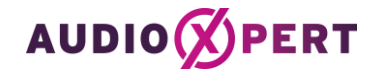

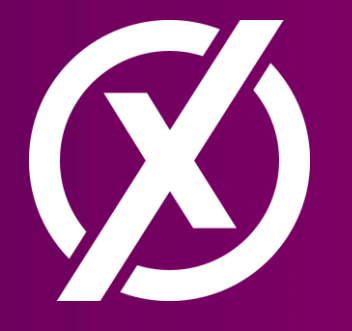

#### **IHRE ANSPRECHPARTNER**

Oliver Bertsch (oliver.bertsch@ard-media.de,069/15424 -220) Jochen Lauffer (jochen.lauffer@ard-media.de, 069/15424 -225) Annika Cornils (cornils@rms.de, 040/23890 -221) RMS Media Management (media@rms.de, 040/23890-0)

#### www.audioXpert.de

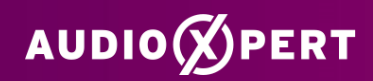